## A. 新規ID登録

\*これまでICOトーナメントシステムを使用したことがある人で、IDを既に持っている人はこの新規ID登録は不要 ①下記URL(下記URLをクリックまたはホーム画面、Login画面の[Register]をクリックする) https://crossminton.ophardt.online/en/register

## ②下記画面が出るので必要な内容を入力

| Sign up to Ophardt O               | niine                   |                                                                  |
|------------------------------------|-------------------------|------------------------------------------------------------------|
| Username<br>自分が設定するIDを入力()         | odダインIDになる)             | Registration to Opherdt Online is free of charge.                |
|                                    |                         | make sure that you use only an email address you have access to. |
| Firstname<br>Taro <b>∠氏</b> 夕(夕)   |                         |                                                                  |
|                                    | 名、姓、間違って逆に<br>しないように    |                                                                  |
| SUZUKI ←氏名(姓)                      |                         |                                                                  |
| Nnation of your club(english)      |                         |                                                                  |
| JPN                                |                         |                                                                  |
| E-mail                             |                         |                                                                  |
| 自分のemailアドレス                       |                         |                                                                  |
| Password                           |                         |                                                                  |
| 目分が設定するバスワード                       |                         |                                                                  |
| Repeat Password<br>自分が設定するパスワード    | (確認用)                   |                                                                  |
| Newsletter acknowledgement         |                         | đ                                                                |
| The terms have been accepted       | ここをクリッ                  | クすると、指示が出てくるのでその指示に従う                                            |
| 私はロボットではあり<br>ません ません プライバシー・1     | 止しく作業で<br>70HA<br>HINWY | すると、ト記のようになり、次に進める                                               |
| January Continue with registration | ・クリック                   | ✓ 私はロボットではあり<br>ません<br>TECAPTCHA<br>TECAPTCHA<br>TECAPTCHA       |
|                                    |                         | A A MAR - TANANYA                                                |

③「Continue with registration」をクリックすると登録したメールアドレスに以下メールが届くのでメールを開き、 本文中のリンクをクリックする

| Please click on link:<br>https://crossminton.ophardt.online/en/confirm?loke<br>Or confirm on:<br>https://crossminton.ophardt.online/en/confirm<br>with user:<br>ISUZUKI<br>and token:<br>b96501211643bd2f320cf6591714c943 | n=b98501211643bd28320cf6591714c9438un=r_SUZUKI    | <b>ー クリック</b><br>(登録したUsernameをアク <del>)</del><br>して使えるようにする)<br>※これを行わないとIDは使 | ティ<br>えな |
|----------------------------------------------------------------------------------------------------|---------------------------------------------------|--------------------------------------------------------------------------------|----------|
| ➔ OphardtTeam<br>Sportevent                                                                                                    |                                                   |                                                                                |          |
| Welcome<br>You activated your<br>Please login here:<br>Login デック                                                                                                    | to Ophardt Online<br>account successfully.<br>リック | 5                                                                              |          |
| © 2018 OphardtTeam<br>Sportevent                                                                                                    | Terms and Data protection<br>Imprint              | Fencing Crossminton<br>Wheelchair                                              |          |

届くメール→ no-reply@ophardt.online E-mail subject - Hello suzuki Please click on link: https://crossminton.ophardt.online/en/confirm?

1